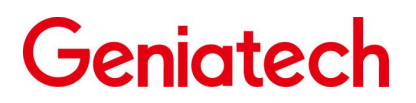

# Geniatech NXP 系列 Linux 软件开发指南

概述

文档作为 Geniatech nxp 系列 Linux 软件开发指南,目的帮助软件开发工程师、技术支持工程师更快 上手 Geniatech NXP 平台 Linux 的开发及调试。后续会在此文档上持续更新 Geniatech NXP 系列的产品开发 指导。

# 产品版本

| 产品名称          | 内核版本      | Yocto 版本 |
|---------------|-----------|----------|
| xpi-imx8mmevk | Linux4.14 | Sumo     |

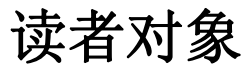

本文档(本指南)主要适用于以下工程师: 软件开发工程师

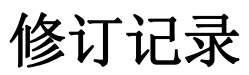

| 日期         | 版本    | 作者 | 审核 | 修改说明                             |
|------------|-------|----|----|----------------------------------|
| 2022-08-06 | V1.00 | 1h | cf | 1.初始化 Geniatech MXP linux 开发指导架构 |
|            |       |    |    | 2.支持 xpi-imx8mmevk               |

# 目录

| Geniatech NXP 系列 Linux 软件开发指南 | 1  |
|-------------------------------|----|
| 概述                            | 1  |
| 产品版本                          | 1  |
| 读者对象                          | 1  |
| 修订记录                          | 1  |
| 目录                            | 2  |
| 1. 支持列表                       | 3  |
| 2. SDK 软件架构                   | 4  |
| 2.1 SDK 概述                    | 4  |
| 2.2 SDK 软件框架                  | 5  |
| 2.3 SDK 开发流程                  | 5  |
| 3. 开发环境搭建                     | 6  |
| 3.1 概述                        | 6  |
| 3.2 Linux 服务器开发环境搭建           | 7  |
| 3.2.1 发布包使用 Linux 服务器系统版本     | 7  |
| 3.2.2 依赖包安装                   | 7  |
| 4. SDK 安装准备工作                 | 8  |
| 4.1 SDK 获取                    | 8  |
| 4.2 SDK 目录结构                  | 9  |
| 4.3 SDK 更新及问题反馈               | 10 |
| 5. SDK 编译                     | 11 |
| 5.1 选择项目                      | 11 |
| 5.2 Uboot 编译                  | 11 |
| ./build.sh -i uboot           | 11 |
| 5.3 Kernel 编译                 | 11 |
| ./build.sh -i bootimg         | 11 |
| 5.4 Rootfs 编译                 | 11 |
| ./build.sh -i rootfs          | 12 |
| 5.5 固件打包                      | 12 |
| ./build.sh -i pack            | 12 |
| 5.6 应用部分编译                    | 13 |
| 6. SDK 镜像烧写                   | 14 |
| 6.1 概述                        | 14 |
| 7. 问题反馈                       | 16 |
| 7.1 反馈途径                      | 16 |
|                               |    |

# 1. 支持列表

# 1.1 产品列表

| 平台  | 产品型号      | 软件文档支持 | 功能说明 |
|-----|-----------|--------|------|
| NXP | imx8mmevk | 支持     |      |
| NXP | imx8mqevk | 支持     |      |

# 1.2 文档开发支持列表

| 产品            | 硬件板型 | 功能说明                                                  |
|---------------|------|-------------------------------------------------------|
| xpi-imx8mmevk | 开发板  | hdmi out、ent、usbx4、wifi/bt、lte、rtc、引出 40pin 的引脚<br>排线 |

# 2. SDK 软件架构

### 2.1 SDK 概述

NXP Linux SDK 是基于 Yocto 的 Linux 开发 BSP。Yocto 项目是一个开源协作项目,能帮助开发者为不同 硬件架构的嵌入式产品,制作基于 Linux 的定制系统。Yocto Project 提供了灵活的工具集和开发环境,使世 界各地的嵌入式设备开发人员通过共享技术、软件堆栈、配置和用于创建这些定制 Linux 映像的最佳实践进 行协作。

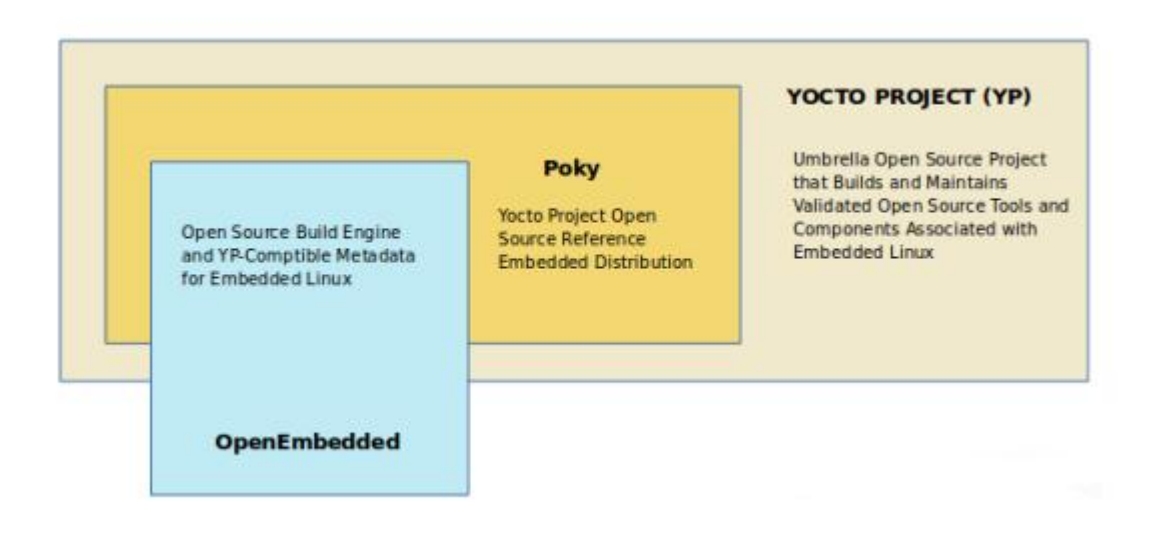

Yocto 有以下几点优势:

1. 广泛采用:许多半导体、操作系统、软件和服务供应商在其产品和服务中采用并支持 Yocto 项目,也有很庞大的社区支持,想要要查看 Yocto 项目社区和参与 Yocto 项目的公司

2. 支持架构多: Yocto项目支持 Intel, ARM, MIPS, AMD, PPC 等架构。大多数 0DM、 0SV 和芯片供应商都创建并提供支持其硬件的 BSP。如果想增加自定义芯片,则可以创建支持该体系结构的 BSP。除了大量的架构支持外,Yocto项目还通过 Quick EMUlator (QEMU)完全支持各种设备仿真。

3. 适用于资源受限的嵌入式物联网设备: 与完整的 Linux 发行版不同, yocto 能让你自定义你的映像,你可以决定放哪些功能或者模块到你的映像中,比如说很多设备没有显示屏幕,那么像 X11, GTK+, Qt 或者 SDL 之类的组件就能不安装。最终的映像会足够小,而且没有多余的功能。

### 2.2 SDK 软件框架

SDK 软件框架, 从下至上分为 Bootloader 、 Linux Kernel 、 i.MX release layer 、Yocto Project community layers 四个层次。

各层次内容如下:

● Bootloader 层主要提供底层系统支持包, 如 Bootloader 、 U-Boot 、ATF 相关支持

 Kernel 层主要提供 Linux Kernel 的标准实现, Linux 也是一个开放的操作系统。该 SDK 的 Linux 核心为标准的 Linux4.14 内核,提供安全性,内存管理,进程管理, 网络协议栈等基础支持;主要 是通过 Linux 内核管理设备硬件资源,如 CPU 调度、缓存、 内存、I/0 等。

• i.MX release layer 层包括 meta-freescale, poky,meta-openembedded layers 以及 meta-freescale-distros 。

• Yocto Project community layers 层包括为base和i.MX Arm参考板提供支持,为第三方和合作伙伴董事会提供支持,freescale发行版,提供FSL Community BSP的基本配置,POKY的基础组件,提供多种浏览器以及QT5 相关应用组件。

### 2.3 SDK 开发流程

Geniatech 发布的 NXP 平台 SDK 开发包针对多种不同产品形态开发的 SDK 。 可以基于本 SDK ,有效地 实现系统定制和应用移植开发 。

系统的开发环境和编译代码。下面将简单介绍下该流程:

5

1)检查系统需求: 在下载代码和编译前,需确保本地的开发设备能够满足需求,包括机器的硬件 能力, 软件系统,工具链等。目前 SDK 支持 Linux 操作系统环境下编译,并且提供 Linux 环境下的工具链 支持, 其他如 MacOS, Windows 等系统暂不支持。

2) 搭建编译环境: 介绍开发机器需要安装的各种软件包和工具

3)选择设备:在开发过程中,需要开发者根据自己的需求,选择对应的硬件板型

4) 下载源代码: 选定设备类型后, 需要安装 repo 工具用于批量下载源代码,

5)系统定制:开发者可以根据使用的硬件板子、产品定义,定制 U-Boot、Kernel、 Rootfs

6)编译与打包:介绍具备源代码后,选择产品及初始化相关的编译环境,然后执行编译命令,包括整体或模块编译以及编译清理等工作。

7) 烧录并运行:

## 3. 开发环境搭建

### 3.1 概述

本节主要介绍了如何在本地搭建编译环境来编译 NXP Yocto Linux SDK 源代码。当前 SDK 只支持在 Linux 环境下编译,并提供 Linux 下的交叉编译工具链。

一个典型的嵌入式开发环境通常包括 Linux 服务器、Windows PC 和目标硬件版,以 imx8mmevk 为例, 典型开发环境如图 3-1 所示。

• Linux 服务器上建立交叉编译环境, 为软件开发提供代码更新下载, 代码交叉编译服务。

• Windows PC 和 Linux 服务器共享程序,并安装 SecureCRT 或 puTTY, 通过网络远程登陆到 Linux 服务器,进行交叉编译以及代码的开发调试。

• Windows PC 通过串口和 USB 与目标硬件板连接, 可将编译后的镜像文件烧写到目标硬件板, 并 调试系统或应用程序。

6

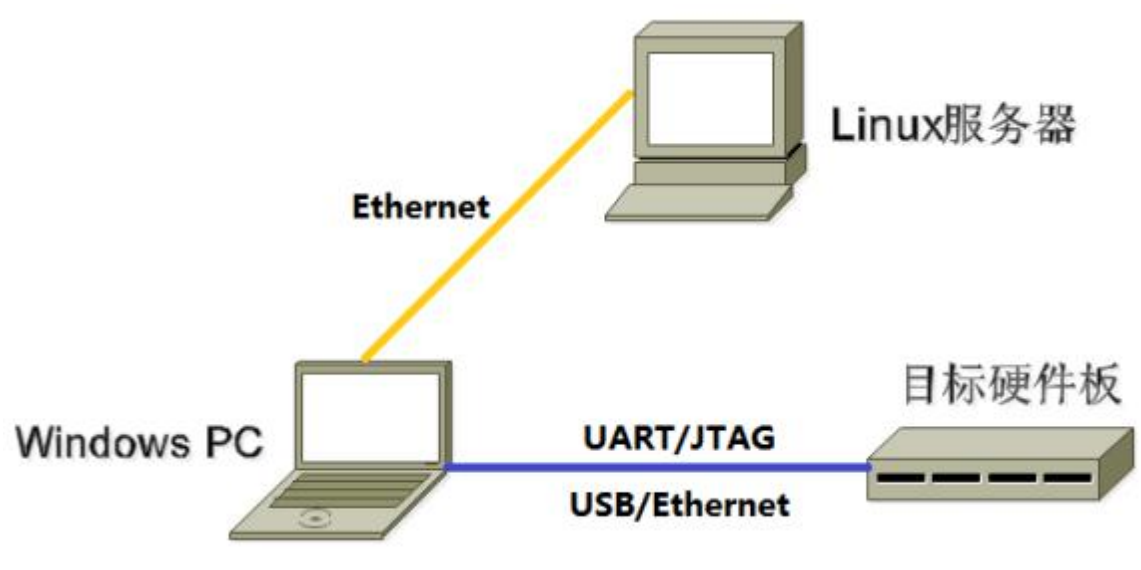

图 3-1

注: 开发环境中使用了 Windows PC,实际上很多工作也可以在 Linux PC 上完成,如使用 minicom 代替 SecureCRT 或 puTTY 等,用户可自行选择。

### 3.2 Linux 服务器开发环境搭建

NXP Yocto Linux SDK 是在 Ubuntu 16.04 上开发测试的。因此,我们推荐使用 Ubuntu 16.04 的系统进行编译。其他版本没有具体测试,可能需要对软件包做相应调整。

除了系统要求外,还有其他软硬方面的要求。

• 硬件要求: 64 位系统, 硬盘空间大于 50G, 我们建议磁盘空间大于 120G。如果您进行多个构建, 将需要更大的硬盘空间。

• 软件包依赖:除了 python 2.7, make 3.8, git 1.7 之外, 还需要安装一些额外的软件包,将 在软件包安装章节中列出。

3.2.1 发布包使用 Linux 服务器系统版本

本 SDK 开发环境安装如下版本 Linux 系统, SDK 默认均以此 Linux 系统进行编译:

Ubuntu 16.04 LTS

3.2.2 依赖包安装

操作系统安装好后,且用户已自行配置好网络环境,则可继续如下步骤完成相关软件包的安装。

| 平台        | 安装依赖                                                                                                    |
|-----------|----------------------------------------------------------------------------------------------------|
| imx8mmevk | 1. 安装依赖包                                                                                                    |
|           | sudo apt-get install gawk wget git-core diffstat unzip texinfo gcc-<br>multilib build-essential chrpath socat libsdll.2-dev |
|           | 2. Ubuntu 12.04 和 14.04 需要依赖的软件包                                                                                            |
|           | 7                                                                                                    |

sudo apt-get install libsdl1.2-dev xterm sed cvs subversion coreutils texi2html \ docbook-utils python-pysqlite2 help2man make gcc g++ desktop-fileutils \ libgl1-mesa-dev libglu1-mesa-dev mercurial autoconf automake groff curl lzop asciidoc \ 3. Ubuntu 12.04 需要依赖的软件包 sudo apt-get install uboot-mkimage 4. Ubuntu 14.04 需要依赖的软件包 sudo apt-get install u-boot-tools 若编译遇到报错,可以视报错信息, 安装对应的软件包。

# 4. SDK 安装准备工作

### 4.1 SDK 获取

SDK 通过 Geniatech 对外服务器发布,客户需要对应的向我司申请 SDK。

4.1.1 SDK 下载链接

| 平台            | 下载链接                                                                            |
|---------------|---------------------------------------------------------------------------------|
| xpi-imx8mmevk | http://www.geniatech.net/hefei/sd-release/imx8mm_xpi_yocto-kernel-uboot-source- |
|               | 20210909/ <u>imx8mm_xpi_yocto-kernel-uboot-source-20210909.zip</u>              |

#### 4.1.2 SDK 代码压缩包

为方便客户快速获取 sdk 源码, geniatech 通常会提供对应硬件的一个 init 初始化压缩包。开发者可以 通过可以通过一下方式。

以 xpi-imx8mmevk 为例:

unzip imx8mm\_xpi\_yocto-kernel-uboot-source-20210909.zip

注: 解压密码请向相关负责人获取

cd imx8mm\_xpi\_yocto-kernel-uboot-source-20210909

| 产品平台          | 软件压缩包                                             | 版本    |
|---------------|---------------------------------------------------|-------|
| xpi-imx8mmevk | imx8mm_xpi_yocto-kernel-uboot-source-20210909.zip | V1.00 |

### 4.2 SDK 目录结构

SDK 下载完成后, 在根目录下可以看到如下目录结构:

以 xpi-imx8mmevk 为例:

- fsl-setup-af.sh
- fsl-setup-release.sh
- geniatech
- loong
- ----- lunch. sh
- ---- overlay ---- README
- ------ README-IMXBSP
- ----- setup-environment
  - source
- fsl-setup-af.sh 增加了 AF meta-layer 的环境配置
- fsl-setup-release. sh yocto环境配置,编译前需要运行次脚本
- geniatech 目录存放 uboot, kernel 源码
- loong 目录存放 项目定制文件以及打包编译脚本
- lunch.sh 软链接,编译前运行选择要编译的项目
- overlay 项目 overaly
- README 为 Freescale Yocto BSP readme
- README-IMXBSP 为 BSP 4.14.98\_2.0.0 Release readme
- setup-environment 环境配置脚本,编译前会调用
- source 目录存放所以应用程序菜谱

# 4.3 SDK 更新及问题反馈

联系 geniatech 相关负责人

# 5. SDK 编译

### 5.1 选择项目

#### ■ xpi-imx8mmevk

执行 source lunch.sh, 会列出目前支持的项目如下:

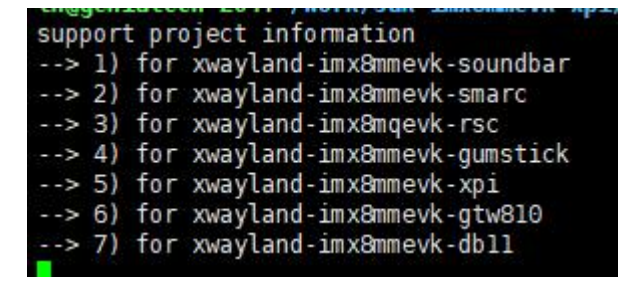

然后选择相应的项目,输入序号 5,进行环境初始化;

### 5.2 Uboot 编译

#### ■ xpi-imx8mmevk

./build.sh -i uboot

编译完,在build-xwayland-imx8mmevk-xpi/tmp/deploy/images/imx8mmevk 目录会生成 u-boot.bin 等 相关镜像文件 。

### 5.3 Kernel 编译

#### ■ xpi-imx8mmevk

./build.sh -i bootimg

编译完,在build-xwayland-imx8mmevk-xpi/tmp/deploy/images/imx8mmevk 目录会生成 boot.img 以及 dtb 等相关镜像文件 。

### 5.4 Rootfs 编译

#### ■ xpi-imx8mmevk

./build.sh -i rootfs

编译完,在build-xwayland-imx8mmevk-xpi/tmp/deploy/images/imx8mmevk目录下会生成fsl-imageqt5-validation-imx-imx8mmevk.tar.bz2 rootfs 压缩包以及fsl-image-qt5-validation-imximx8mmevk.sdcard.bz 烧录压缩包

## 5.5 固件打包

#### ■ xpi-imx8mmevk

./build.sh -i pack

编译完,在loong/out/nxp-imx8/yocto/nxp-imx8\_yocto\_xwayland-imx8mmevk-xpi 目录下会生成用于烧录的固件包

# 5.6 应用部分编译

针对单独应用菜谱的编译,通过 bitbake 命令可以完成。具体使用方法参考 yocto 官 网。

# 6. SDK 镜像烧写

### 6.1 概述

本章节主要介绍如何将构建完成的镜像文件(image)烧写并运行在硬件设备上的流程。 NXP 提供 uuu 烧录工具完成镜像烧录。

| 工具  | 运行系统    | 描述           |
|-----|---------|--------------|
| uuu | Windows | NXP 整包烧录固件工具 |

# 6.2 开发板介绍

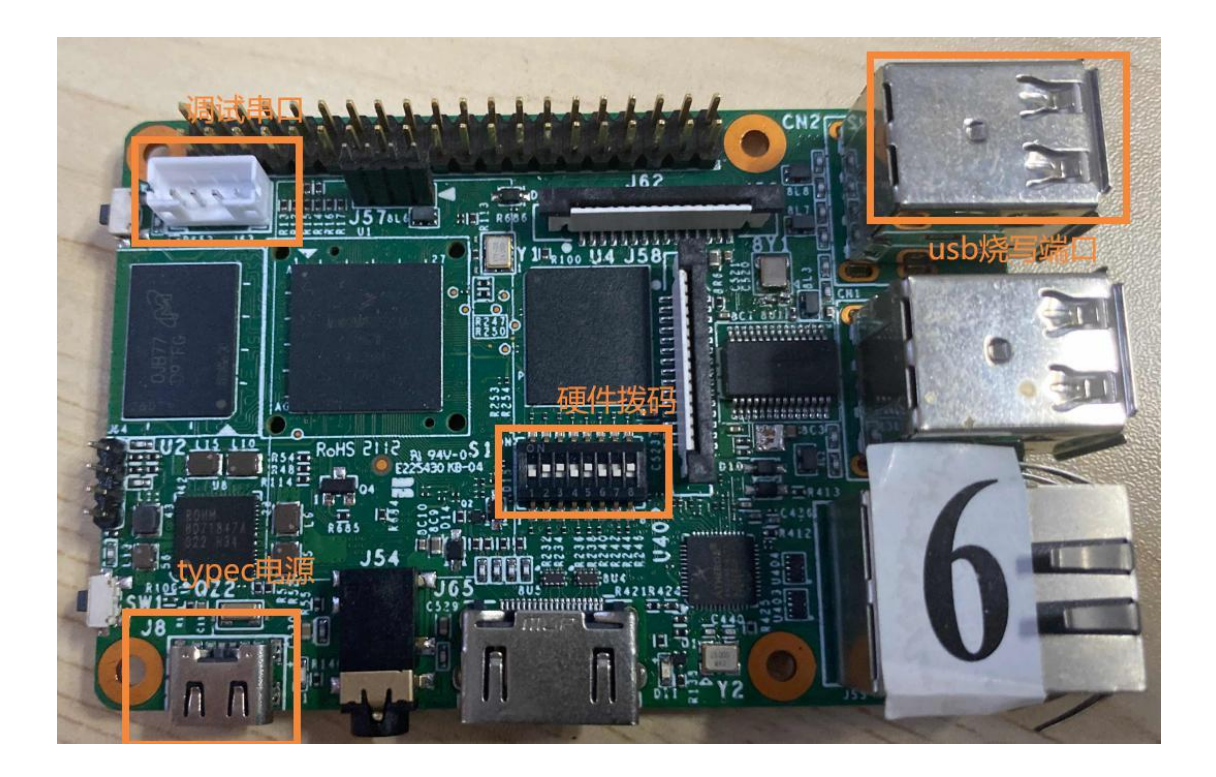

### 6.3 烧写模式切换

| 模式   | 拨码开关     |
|------|----------|
| 烧录模式 | 10101001 |
| 启动模式 | 01101001 |

### 6.4 烧录包介绍

- flash.bat
- fsl-image-qt5-validation-imx-imx8mmevk.sdcard
- ----- imx-boot-imx8mmevk-sd.bin-flash\_evk
- —— uuu. auto
- uuu. exe
- flash.bat 烧录批处理
- fsl-image-qt5-validation-imx-imx8mmevk.sdcard 烧录整包
- imx-boot-imx8mmevk-sd.bin-flash\_evk uboot镜像
- uuu. auto uuu 烧录脚本
- uuu. exe uuu windows 程序

将板子切换到烧录模式,通过双 USB A 接口的 USB 线连接电脑和板子的 USB 烧录端口,双击 flash.bat 后上电进行烧录,烧录完成后提示如下。

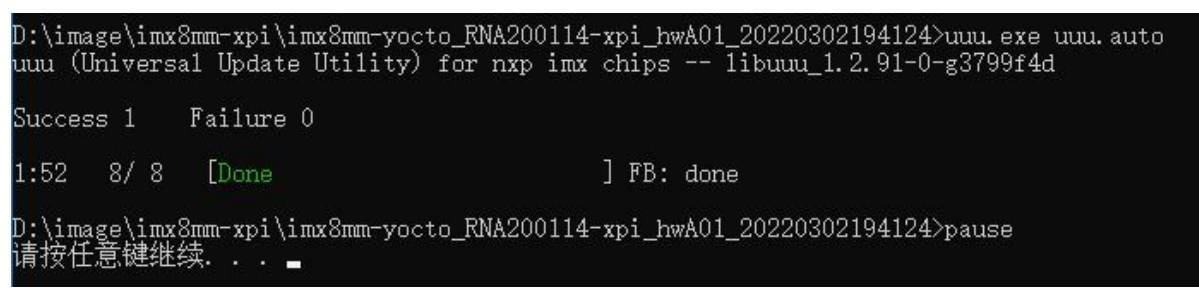

烧录完成后切换到启动模式重新上电即可进入系统。

# 7. 问题反馈

## 7.1 反馈途径

请联系相关负责人,上报给研发。